## **DECORATOR TICKET PURCHASE PROCESS**

1 As you did with the Table Signup process:

- Connect to <u>www.roopvilleroad.org</u>
- Click '2019 Christmas Extravaganza' link at the bottom of the page
- Click 'PURCHASE TICKETS' under helpful links

| RRBC 20th Annual Christmas Extravaganza       EVENT INFO · VIEW SEATS         Friday, November 22, 2019 06:30 pm       EVENT INFO · VIEW SEATS |                               | code and click <b>Go.</b>                                                                                                    |
|----------------------------------------------------------------------------------------------------|-------------------------------|----------------------------------------------------------------------------------------------------|
| Roopville Road Baptist Church Christian Life Center • 827 North High                                                                           | way 27 Roopville, GA 30170    | Your table will display     in the appropriate                                                                                               |
| Step One: Choose Your Items                                                                                                    |                               | <ul> <li>section below. See<br/>example to the left.</li> <li>Choose the quantity<br/>of seats you wish to<br/>purchase and click</li> </ul> |
| If you have a promotion code for this event, enter it here FIRST, then click GO and we'll look it up.                                          |                               |                                                                                                    |
| ~ SAMPLE PROMO CODE ~ Go                                                                                                    |                               | Continue.                                                                                                    |
| LOWER FLOOR ROUND TABLES<br>EACH ROUND TABLE SEATS 8                                                                                           |                               | Note: If you are<br>buying tickets at<br>more than one table                                                                                 |
| ITEM TYPE                                                                                                    | QUANTITY EACH SUBTOTAL        | see note at the                                                                                                    |
| TABLE 3 - Lower Floor                                                                                                    | <b>6 - +</b> \$25.00 \$150.00 | bottom of this<br>document                                                                                                    |

| items → Seats → Details → Into → Heview & Approve                                                                                                    |                                                                                                    |  |
|----------------------------------------------------------------------------------------------------|----------------------------------------------------------------------------------------------------|--|
| HRBC 20th Annual Christmas Extravaganza<br>Friday, November 22, 2019 06:30 pm                                                                                                    | EVENT INFO . VIEW SEATS                                                                                                    |  |
| Roopville Road Baptist Church Christian Life Center • 827 North Highway 27 Roopville, GA 30170                                                                                                    |                                                                                                    |  |
| Step Two: Select Your Seats                                                                                                    |                                                                                                    |  |
| Note: Seats are reserved for ten minutes. Please make your selection and complete your order within that time. Going back to the previous page after you save your selection will cause your seats to be reassigned. |                                                                                                    |  |
|                                                                                                    |                                                                                                    |  |
| Items: 6 TABLE 3 - Lower Floor                                                                                                    | Altopation, GA<br>International<br>International                                                                                                    |  |
| Seats: Section TABLE 3 row 1 seats 1, 2, 3, 4, 5, 6                                                                                                    |                                                                                                    |  |
|                                                                                                    | Expand 23                                                                                                    |  |
| Vour selection Available Unavailable • Deselect All Seats Choose from section TABLE 3 •                                                                                                    |                                                                                                    |  |
|                                                                                                    |                                                                                                    |  |
|                                                                                                    | Items - Seals - Details - Init - Perference & Approve <b>RREC 20th Annual Christmas Extravaganza</b> Friday, November 22, 2019 06:30 pm Roopville Road Baptist Church Christian Life Center • 827 North Highway 27 Roopville, GA 30170 <b>Step Two: Select Your Seats</b> Note: Seats are reserved for ten minutes. Please make your selection and complete your order within the revious page after you save your selection will cause your seats to be reassigned. <b>TABLE 3 (6 ITEMS PURCHASED) TABLE 3 (6 ITEMS PURCHASED)</b> Tems: 6 TABLE 3 - Lower Floor Seats: Section TABLE 3 row 1 seats 1, 2, 3, 4, 5, 6 Your selection PABLE 3 row 1 seats 1, 2, 3, 4, 5, 6 1 2 3 4 5 6 7 8 1 2 3 4 5 6 7 8 1 2 3 4 5 6 7 8 1 2 3 4 5 6 7 8 1 2 3 4 5 6 7 8 |  |

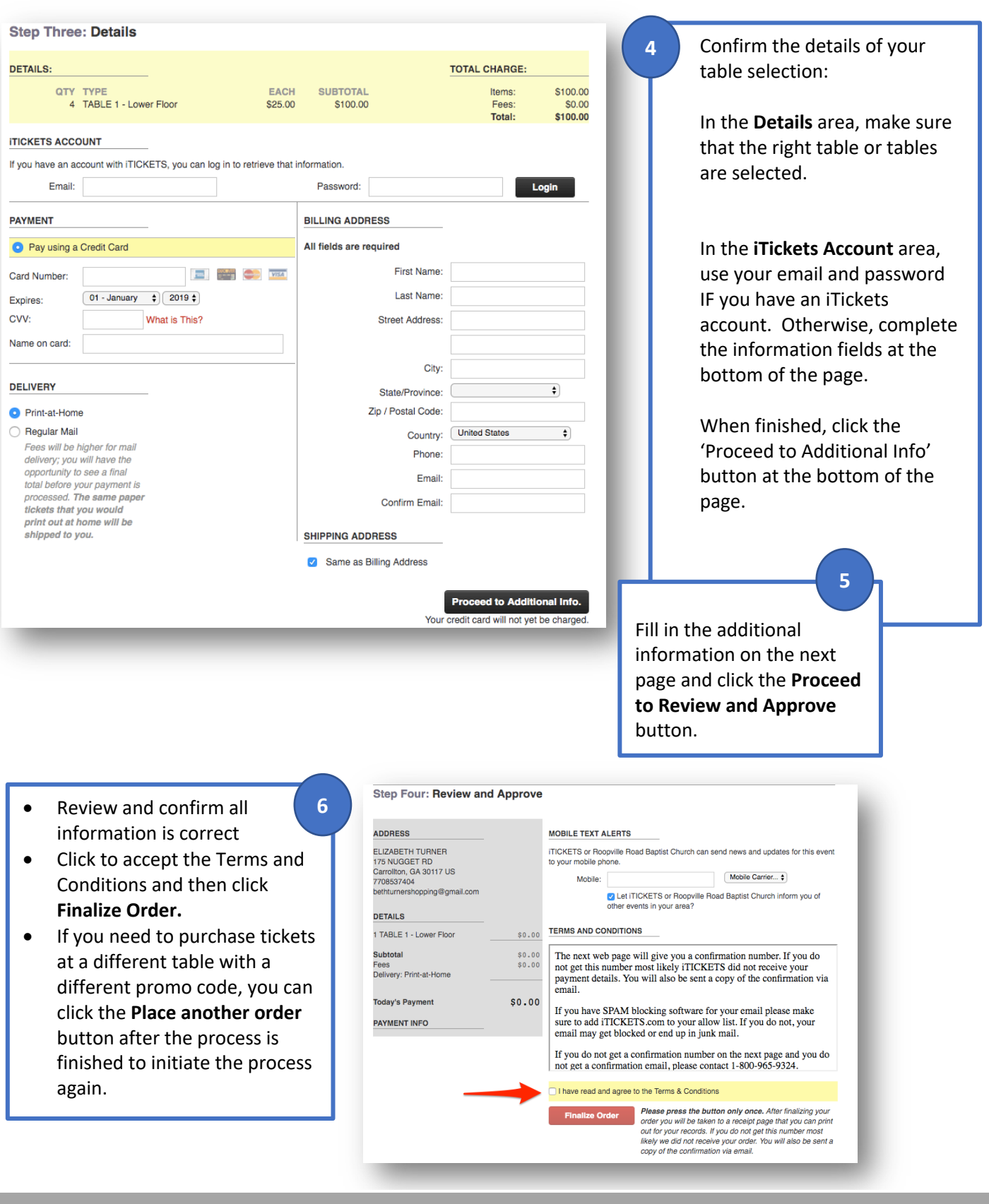

Finally, you will receive an email containing your tickets. Please retain for your records and distribute to your guests. While tickets are not validated at event entry, they may be needed to assist guests and hostesses with seat location.

For additional assistance, or to order by phone, call: 1-800-965-9324